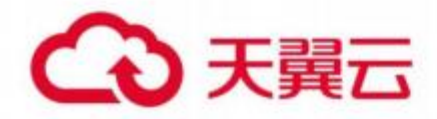

# 天翼云 爬虫管理

用户使用指南

天翼云科技有限公司

| 1.产品介绍           |    |
|------------------|----|
| 1.1 产品简介         |    |
| 1.2 术语解释         |    |
| 1.3 产品优势         | 4  |
| 1.4 产品功能         | 5  |
| 1.5 应用场景         | 6  |
| 2. 计费说明          | 7  |
| 1. 计费项           | 7  |
| 2. 计费模式          | 7  |
| 3.操作指导           |    |
| 3.1 购买爬虫管理       | 9  |
| 3.2 接入域名         |    |
| 3.3 域名管理         |    |
| 3.4.证书管理         |    |
| 4.最佳实践           | 23 |
| 4.1 BOT 接入配置最佳实践 | 23 |
| 5.常见问题           |    |
| 5.1 计费类          |    |
| 5.2 开通类          |    |
| 5.3 操作类          |    |
| 5.4 使用限制         |    |
| 6.文档下载           |    |
| 6.1 用户使用指南       |    |
| 62 控制台使用指南       | 30 |
|                  |    |
| 7.相关协议           |    |

目录

# 1.产品介绍

# 1.1 **产品简介**

# 1.1.1 产品定义

通过分布式架构形成云端 BOT 管理网络,提供 BOT 管理防护方案,协助客户积极管控 肆虐的 BOT 流量,对抗 BOT 流量背后的黑灰产产业链,保护客户的正常流量,缓解大量针 对网站的爬取和异常注册登录行为。

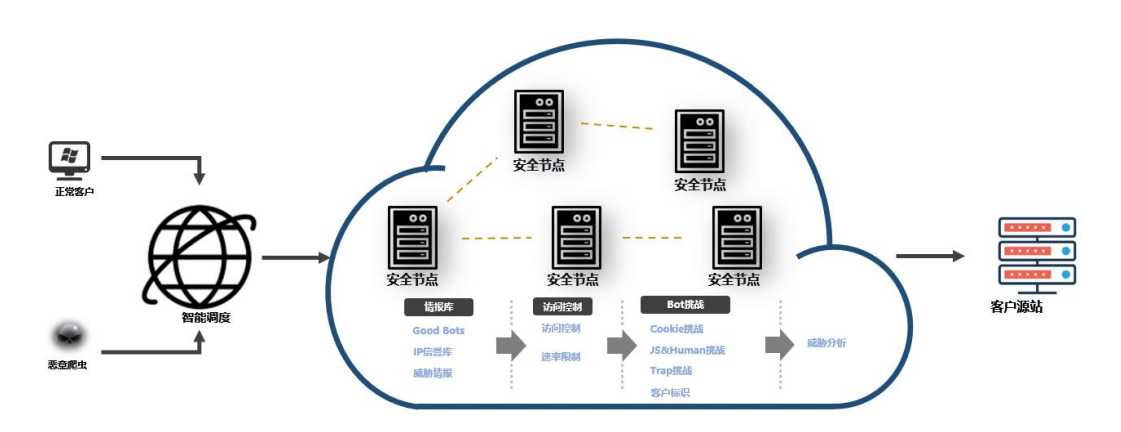

#### 爬虫管理基本架构

1.1.2 版本功能差异对比

|                | 分类                                  | 高级版                                                                    | 企业版                                                            | 旗舰版                                                        |
|----------------|-------------------------------------|------------------------------------------------------------------------|----------------------------------------------------------------|------------------------------------------------------------|
|                | 价格(元/月)                             | 5250                                                                   | 6250                                                           | 9000                                                       |
|                | 适用场景                                | 用于中小型客<br>户网站的爬虫<br>防护;                                                | 用于中小型客户网站<br>业务安全防护及中大<br>型客户网站定制化爬<br>虫防护;                    | 用于大型及超大型客户网站业务安<br>全防护及复杂业务站点的定制化防<br>护服务;                 |
|                | 业务带宽(Mbps)                          | 50                                                                     | 100                                                            | 300                                                        |
|                | 业务 QPS 峰值                           | 2000                                                                   | 5000                                                           | 10000                                                      |
| 基础<br>套餐       | 支持一级域名个<br>数                        | 1                                                                      | 2                                                              | 3                                                          |
| 信息             | 支持二级域名个<br>数                        | 9                                                                      | 18                                                             | 27                                                         |
|                | 支持泛域名接入                             | $\checkmark$                                                           | $\checkmark$                                                   |                                                            |
|                | IPv6 防护                             | $\checkmark$                                                           | $\checkmark$                                                   |                                                            |
|                | 非标准端口防护<br>(除 80、8080、<br>443、8443) | ×                                                                      | 10个特殊端口转发                                                      | 50个特殊端口转发                                                  |
|                | HTTP2/WebSocket                     | $\checkmark$                                                           | $\checkmark$                                                   |                                                            |
|                | 自定义防护界面                             | $\checkmark$                                                           | $\checkmark$                                                   | $\checkmark$                                               |
|                | HTTPS 防护                            | $\checkmark$                                                           | $\checkmark$                                                   | $\checkmark$                                               |
|                | IP 封禁/解封                            | $\checkmark$                                                           | $\checkmark$                                                   |                                                            |
| 基础<br>安全<br>防护 | 自定义访问控制<br>支持字段                     | IP、URI、<br>METHOD、PATH、<br>IP 段、区域、<br>URL 参数自定<br>义、以及常见<br>HTTP 头部字段 | IP、URI、METHOD、PATH、<br>IP 段、区域、URL 参数<br>自定义、以及常见 HTTP<br>头部字段 | IP、URI、METHOD、PATH、IP 段、区<br>域、URL 参数自定义、以及常见 HTTP<br>头部字段 |
|                | 自定义访问控制<br>规则条数                     | 50条/域名                                                                 | 100条/域名                                                        | 200 条/域名                                                   |
| 业务             | 防敏感信息泄露                             | ×                                                                      | $\checkmark$                                                   |                                                            |
| 安全             | 撞库防护                                | ×                                                                      | $\checkmark$                                                   |                                                            |

|            | 批量注册                       | ×            | $\checkmark$ | $\checkmark$ |
|------------|----------------------------|--------------|--------------|--------------|
|            | 暴力破解                       | ×            | $\checkmark$ | $\checkmark$ |
|            | 合法爬虫                       | $\checkmark$ | $\checkmark$ | $\checkmark$ |
| BOT 管<br>理 | 威胁情报库<br>客户端风险识别<br>人机交互验证 | $\checkmark$ | $\checkmark$ |              |
|            |                            | $\checkmark$ | $\checkmark$ | $\checkmark$ |
|            |                            | $\checkmark$ | $\checkmark$ |              |
|            | AI 智能防护                    | ×            | ×            | $\checkmark$ |
|            |                            |              |              |              |

## 1.2 术语解释

## CNAME 记录

CNAME (Canonical Name),即别名,用于把一个域名解析到另一个域名,当DNS 系统 在查询 CNAME 左面的名称的时候,都会转向 CNAME 右面的名称再进行查询,一直追踪到最 后的 PTR 或 A 名称,成功查询后才会做出回应,否则失败。例如,您有一台服务器,使用 docs.example.com 访问,您又希望通过 documents.example.com 也能访问该服务器,那么 就需要在您的 DNS 解析服务商添加一条 CNAME 记录,将 documents.example.com 指向 docs.example.com,添加该条 CNAME 记录后,所有访问 documents.example.com 的请求都会 被转到 docs.example.com,获得相同的内容。

## **CNAME** 域名

控制台添加完域名后,您会得到一个给您分配的 CNAME 域名(该 CNAME 域名假如是\*. ctdns.cn), 您需要在您的 DNS 解析服务商添加 CNAME 记录,将自己的域名指向这个\*. ctdns.cn 的 CNAME 域名,这样该域名所有的请求才会都将转向天翼云清洗的节点,达到清洗效果。

## DNS

DNS 即 Domain Name System,是域名解析服务的意思。它在互联网的作用是:把域名转换成为网络可以识别的 ip 地址。人们习惯记忆域名,但机器间互相只认 IP 地址,域名与 IP 地址之间是一一对应的,它们之间的转换工作称为域名解析,域名解析需要由专门的域 名解析服务器来完成,整个过程是自动进行的。比如:上网时输入的 www.baidu.com 会自动转换成为 220.181.112.143。

常见的 DNS 解析服务商有: 阿里云解析, 万网解析, DNSPod, 新网解析, Route53 (AWS), Dyn, Cloudflare 等。

## 域名接入

域名是用户提供的需要使用爬虫管理服务的域名, 域名接入指的是您使用爬虫管理采用的方式, 使用域名接入则默认提供 HTTP、HTTPS 七层的转发服务。

## 回源 HOST

回源 host 决定回源请求访问到源站上的具体某个站点。

例 1: 源站是域名源站为 <u>www.a.com</u>,回源 host 为 <u>www.b.com</u>,那么实际回源是请求到 www.a.com 解析到的 IP,对应的主机上的站点 <u>www.b.com</u>。

例 2: 源站是 IP 源站为 1.1.1.1,回源 host 为 <u>www.b.com</u>,那么实际回源的是 1.1.1.1 对应的主机上的站点 www.b.com。

## 协议回源

协议回源指回源时使用的协议和客户端访问资源时的协议保持一致,即如果客户端使用 HTTPS 方式请求资源,当 CDN 节点上未缓存该资源时,节点会使用相同的 HTTPS 方式回源 获取资源;同理如果客户端使用 HTTP 协议的请求,CDN 节点回源时也使用 HTTP 协议。

## 1.3 产品优势

1.3.1 智能 | 安全可靠的防护能力

机器学习结合威胁情报,构建一体化爬虫防护,精准管理 Bot 流量

- 1.3.2 特色 特色的安全防护
- (1)敏感信息回显脱敏,保护用的身份证号、手机号和卡号等敏感信息
- (2) 撞库攻击防护,防止网站撞库攻击,保护网站用户数据安全
- 1.3.3 全面 多种场景防护能力

结合各类终端爬虫行为特点,针对多种业务场景定义防护策略

1.3.4 维护 | 完善的售后服务

集中监控和分散维护相结合,NOC 工程师 7×24 小时集中监控,网络工程师 7×24 小时在线支持,所有节点都有现场服务工程师进行服务保障

1.3.5 透明 | 透明的售卖机制

可根据需要选择不同的套餐和扩展服务计费产品,费用透明,可控,灵活

1.3.6 便捷 极简的运维部署

(1)零部署、零运维,使用 CNAME 接入,云端安全专家配置策略

(2)支持一键开启 IPv6 功能,无缝处理 IPv4 和 IPv6 流量,并且解决天窗问题和支持全站 二级,三级外链替换

## 1.4 产品功能

1) 合法爬虫

用户可以通过配置该功能,使合法爬虫(例如搜索引擎、市场分析等)可以正常 获取网站数据,也可以基于业务需求对特定的爬虫进行处置

2) 威胁情报库

依托天翼云网络安全经验和大数据情报,精准识别拨号池 IP、IDC 机房 IP、恶意 扫描工具 IP 等多种维度的爬虫威胁情报规则,方便您在全域名或指定路径下设 置阻断恶意爬虫的访问请求。

3) 访问控制

支持静态 IP 黑白名单、动态 IP 黑白名单、HTTP 报文的请求路径等多个特征进行组合, 用户可以组合出有针对性的规则来阻断或者放行请求

4) 频率控制

支持基于 IP、User-agent、Cookie 进行客户端定义,并限制客户端在统计时间内不同统计粒度的访问次数,超过阈值进行防护处理,有效缓解请求频率过高情况

5) 客户端风险识别

该功能通过客户端动态安全验证技术,对业务请求的每个客户端生成唯一 ID, 验证客户端的合法性,保护网站业务安全。

6) 人机交互验证

5

利用对人类不可见的挑战机制,在不影响用户体验的基础上,要求客户端证明其

支持存储 Cookie 和执行 JavaScript,从而识别出爬虫和正常用户

7) 业务安全防护

针对暴力破解、批量注册等攻击可以有效防护,避免用户密码被破解,造成信息 泄露。

## 1.5 应用场景

## 电子商务

爬虫管理把爬虫管理能力赋能到边缘云安全节点,协助客户积极管控肆虐的 BOT 流量,对抗 BOT 流量背后的黑灰产产业链,同时提供防御撞库拖库、敏感信息泄露等多种业务安全风险,防止用户个人账号信息被盗,及引发精准诈骗风险,保证客户业务内容的安全。解决恶意爬虫"薅羊毛"、竞争比价、黑产、业务数据抓取分析带来的垃圾流量和营销失败的问题。

## 金融行业

金融平台对业务可用性要求非常高,同时需要保障用户个人数据和资金安全,一 旦发生安全问题,也可能会引发投资人恐慌,对公司造成很大的影响。同时对新 注册用户有一定的理财优惠,如年收益率翻倍、发现金红包等,容易被黑产觊觎 爬取,使得优惠无法发放到正常目标客户,极大损害了商家的利益。

## 政府企业

政企行业的门户网站作为政府、企业的互联网信息服务的重要渠道,有着很重要的作用,要求网站需要保证稳定的运行

# 2. 计费说明

# 1. 计费项

计费项信息

| 计费项  | 计费说明                                                      |
|------|-----------------------------------------------------------|
| 套餐   | 按需购买不同规格套餐获得相应标准的爬虫管理服务,具体请见 <u>爬虫管理计</u><br><u>费模式</u> 。 |
| 扩展服务 | 如有带宽扩展、域名扩展需求,可购买相应扩展服务,具体计费请参考 <u>爬虫</u><br>管理计费模式。      |

# 2. 计费模式

计费模式:包周期

计费方式: 预付费

计费项说明:

| 计费方<br>式 | 描述                  | 说明                                   |
|----------|---------------------|--------------------------------------|
| 套餐计<br>费 | 按照购买的套餐使用量进行计<br>费。 | 套餐为预付费                               |
| 扩展服<br>务 | 根据购买的功能进行计费         | 扩展服务的有效期与套餐服务有效期一致, 套餐服务失效, 扩展产品自动关停 |

套餐含安全保底业务带宽、接入域名数等,按月付费。如果保底业务带宽不能满足需求,可以购 扩展带宽,当带宽超出购买套餐+扩展带宽时,会进行域名限速。

## 1、套餐计费

| 套餐规<br>格 | 标准资费(月) | 套餐主要内容                                          |
|----------|---------|-------------------------------------------------|
| 高级版      | 5250    | 带宽: 50Mbps; 防护域名数: 1个主域名及该主域名下的9个子域名防护。         |
| 企业版      | 6250    | 带宽:100Mbps;防护域名数:2个主域名及该主域<br>名下的 18 个子域名防护     |
| 旗舰版      | 9000    | 业务带宽: 300Mbps;防护域名数:3个主域名及该<br>主域名下的 27 个子域名防护; |

计费方式: 套餐计费

计费项: 国内

计费周期: 按月结算

## 2、扩展服务资费

扩展服务资费标准

| 扩展服<br>务  | 标准资费 (月)    | 详细描述                                    |
|-----------|-------------|-----------------------------------------|
| 带宽扩<br>展  | 15 元/Mbps/月 | 实际业务带宽超过了产品套餐支持的带宽, 可通过购买<br>带宽扩展进行带宽补充 |
| 域名扩<br>展包 | 高级版:600     | 支持1个主域名及该主域名下的9个子域名防护                   |

| 企业版: 1000 | 支持1个主域名及该主域名下的9个子域名防护 |
|-----------|-----------------------|
| 旗舰版: 2000 | 支持1个主域名及该主域名下的9个子域名防护 |

计费项: 国内

计费方式:包周期

计费周期: 按月结算

# 3.操作指导

# 3.1 购买爬虫管理

## 3.1.1 开通爬虫管理

开通天翼云 Web 应用防火墙(边缘云版)服务,需首先注册天翼云账户。 开通步骤如下:

步骤1、注册并登录天翼云 http://www.ctyun.cn

<sup>2-1</sup> 天翼云官网登录页面

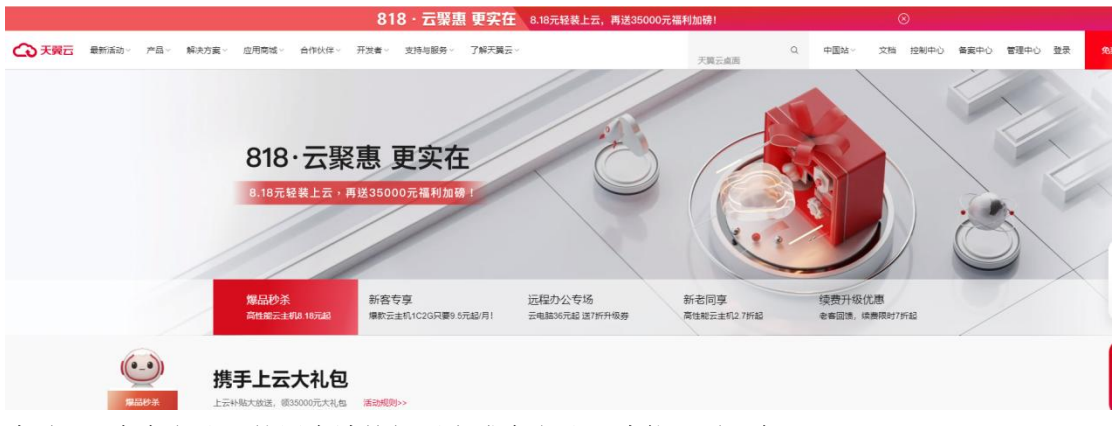

步骤 2、未实名认证的用户请按提示完成实名认证才能开通服务 2-2 天翼云官网登录页面

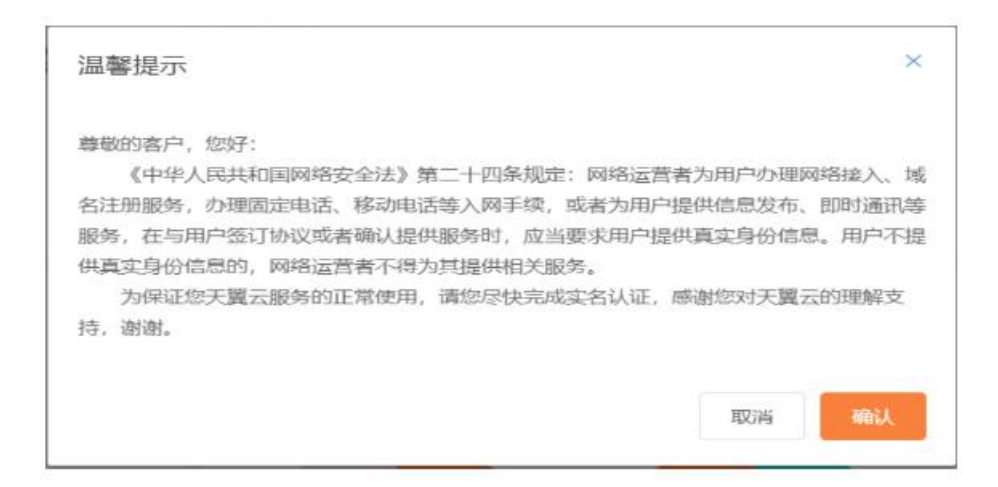

实名请超链接: <u>https://www.ctyun.cn/document/10000036/10000853</u>

#### 2-3 完成实名认证

| <b>、中心</b> | 身                   | 份认证           |      |                     |                                                                                 |                                                                                                    |                                                                      |                                                                  |                                         |                                                                                    |                                                                                                    |                                        |                                                                                                    |
|------------|---------------------|---------------|------|---------------------|---------------------------------------------------------------------------------|----------------------------------------------------------------------------------------------------|----------------------------------------------------------------------|------------------------------------------------------------------|-----------------------------------------|------------------------------------------------------------------------------------|----------------------------------------------------------------------------------------------------|----------------------------------------|----------------------------------------------------------------------------------------------------|
| 本信息        |                     |               |      |                     |                                                                                 |                                                                                                    |                                                                      |                                                                  |                                         | <b>?</b>                                                                           |                                                                                                    | ,早上好                                   |                                                                                                    |
| 收资料        |                     | 实名认证          | 学生认证 |                     |                                                                                 |                                                                                                    |                                                                      |                                                                  |                                         | ③ 基本信<br>日 身份认<br>局 修改密                                                            |                                                                                                    |                                        |                                                                                                    |
| 分认证        |                     |               |      | 使用                  | 目 天翼云APP 扫描                                                                     | <b>i二维码,</b> 打                                                                                                    | 安照提示完                                                                | 成认证                                                              |                                         | <ul> <li></li></ul>                                                                | RI .                                                                                                    |                                        |                                                                                                    |
| 收密码        |                     |               |      |                     |                                                                                 |                                                                                                    |                                                                      |                                                                  |                                         | 🔘 更换手                                                                              | ย                                                                                                    |                                        |                                                                                                    |
| <b>唤手机</b> |                     |               |      |                     |                                                                                 |                                                                                                    |                                                                      |                                                                  |                                         | C I#2                                                                              | 理                                                                                                    |                                        |                                                                                                    |
|            |                     |               |      |                     | 20<br>20<br>20<br>20<br>20<br>20<br>20<br>20<br>20<br>20<br>20<br>20<br>20<br>2 | app? 点击                                                                                                    | <ol> <li>(2)</li> <li>計码安装</li> </ol>                                |                                                                  |                                         |                                                                                    | 18:00                                                                                                    | 93<br>9                                |                                                                                                    |
| 收 分 收 卖    | )2014<br>(次明<br>(手机 | 资料 次距 密码 (手机) | 资料   | 第4 374 376 5.1.1(1) | 第4 法正常 使用                                                                       | (計) (注) (注) <td>(注) 1000 (使用 天型云APP 扫描二维码, 算 (注) (注) (注) (注) (注) (注) (注) (注) (注) (注)</td> <td>第4 4.4.E 度明 使用 天曜云APP 扫描二维码,按照提示完 年の (2) 2(2) 没有安装天翼云app? 点击扫码安装</td> <td>(注) (注) (注) (注) (注) (注) (注) (注) (注) (注)</td> <td>294<br/>304<br/>第9<br/>学れ<br/>20<br/>20<br/>20<br/>20<br/>20<br/>20<br/>20<br/>20<br/>20<br/>20</td> <td>第4 第4 第4 第5 第6 第6 第6 第7 第7 第6 第7 第7 第</td> <td>(注::::::::::::::::::::::::::::::::::::</td> <td>(注: 9年) (注: 10年) (注: 104) (注: 104) (注: 104) (注: 104) (注: 104) (注: 104) (注: 104) (注: 104) (注: 104</td> | (注) 1000 (使用 天型云APP 扫描二维码, 算 (注) (注) (注) (注) (注) (注) (注) (注) (注) (注) | 第4 4.4.E 度明 使用 天曜云APP 扫描二维码,按照提示完 年の (2) 2(2) 没有安装天翼云app? 点击扫码安装 | (注) (注) (注) (注) (注) (注) (注) (注) (注) (注) | 294<br>304<br>第9<br>学れ<br>20<br>20<br>20<br>20<br>20<br>20<br>20<br>20<br>20<br>20 | 第4 第4 第4 第5 第6 第6 第6 第7 第7 第6 第7 第7 第 | (注:::::::::::::::::::::::::::::::::::: | (注: 9年) (注: 10年) (注: 104) (注: 104) (注: 104) (注: 104) (注: 104) (注: 104) (注: 104) (注: 104) (注: 104 |

步骤 3、实名认证后进入爬虫管理产品详情页快速了解产品,之后单击【立即开通】; 2-4 产品详情页

步骤 4、在购买页面选择适合的套餐和扩展服务,勾选并阅读服务协议,确认无误后点击"立 即开通",爬虫管理服务即开通;

2-5 产品开通页

|               |               | 7                                                                                                    |
|---------------|---------------|----------------------------------------------------------------------------------------------------|
| <b>賽餐</b> 版本: | 高級版企业版旗舰版     |                                                                                                    |
|               | 价格 (元/月)      | 5250                                                                                                    |
|               | 适用场景          | 用于中小型客户网站的安全防护;                                                                                                    |
|               | 业务带竞峰值 (Mbps) | 50                                                                                                    |
|               | 业务QPS         | 2000                                                                                                    |
|               | 域名(个)         | 1个主域名及主域名下的9个子域名                                                                                                    |
|               | 防护内容          | 1.支持IPv6防护<br>1.支持自定义防护界面<br>2.支持HTTPS防护<br>3.支持基于IP、URI、METHOD、PATH、IP<br>段、区域、URL参数自定义、以及常见HTTP头<br>部字段、50条/域名;<br>4.支持合法阻由、各户端风险识别、人机交互验<br>证<br>5.支持日志服务、BOT流量损表、自定义监控告<br>警、7*24小时远程+微信群支持 |
|               |               |                                                                                                    |
| 載名扩展・         | - 5 +         |                                                                                                    |
| with net      |               |                                                                                                    |
| and h life.   | 0             |                                                                                                    |

步骤 5、爬虫管理服务开通后,便可以根据操作手册去控制台开始接入您要防护的域名。

# 3.1.2 续订

支持续订操作,登录官网订单管理-产品-产品视图-产品续订,提交您的续订需求,续订规则详见如下链接:

https://www.ctyun.cn/document/10000038/10303747

| 产品中心   | 续订管理 资素被锁定 <b>·</b>                                                                                                    |  |  |  |  |  |  |  |  |  |
|--------|----------------------------------------------------------------------------------------------------|--|--|--|--|--|--|--|--|--|
| ▶ 产品视图 | 1、支持自动续订的产品范围详见 <u>帮助之档</u><br>2、如果在自动线订前已完成人工线订,则同一周期内不会再自动续订。<br>3、对于7天内到期的资源。或已到期的资源。在支持设置/傅次自动续订。                                                        |  |  |  |  |  |  |  |  |  |
| 产品续订   | 4、对于设置了自动续订,且10天内到期的资源。如果用户尝试像改自动续订周期、关闭自动续订、转按需计费,可能会因为当期自动续订已完成而导致变更在本周期不生效。<br>5、非成套订购但具有绑定或挂载关系的资源,需要分别开通自动续订,例如仅对云硬盘设置自动续订,该硬盘所挂载的云主机到期冻结后,可能导致整体服务不可用。 |  |  |  |  |  |  |  |  |  |
| 退订管理   | 6、已到期的资源,新续订周期从到期时间开始计算。                                                                                                    |  |  |  |  |  |  |  |  |  |
|        | <b>全部时间</b> 7天内到期 10天内到期 到期时间>=10天 未到期 已到期 请输入产品名称搜索 ✓                                                                                                    |  |  |  |  |  |  |  |  |  |
|        | 全部 已开通自动续订 未开通自动续订                                                                                                    |  |  |  |  |  |  |  |  |  |
|        | 产品名称 资源ID / 订单号 资源状态 倒计时 续订周期 时间 操作                                                                                                    |  |  |  |  |  |  |  |  |  |
|        | 暂无数据                                                                                                    |  |  |  |  |  |  |  |  |  |
|        | 共 0 条 10 条/页 ~ < 1 > 前往 1 页                                                                                                    |  |  |  |  |  |  |  |  |  |

## 3.1.3 变更

您如果有变更套餐的需求,您可以登录天翼云官网,在订单管理-产品中找到您的订单,点 击"订购"提交您的变更需求。目前套餐变更只支持升级套餐,不支持降级套餐的操作。

| <u></u> | ) 天翼云  | 管理中心 |    |             |    | 搜索             |                        |          | Q          | 中国站~       | 费用         | 订单   | 产品      |
|---------|--------|------|----|-------------|----|----------------|------------------------|----------|------------|------------|------------|------|---------|
| 2       | 产品中心   |      | 产品 | 品视图 - 云产品 🚿 | 产品 |                |                        |          |            |            |            |      |         |
|         | ▼ 产品视图 |      |    |             |    |                |                        |          |            |            |            |      |         |
|         | 云产品    |      |    | 全部项目        |    | 全部状态           |                        | m        | 2021-04-28 | R 至        | 2022-04-28 |      | · 诘给 )  |
| Ĺ       | 网产品    |      |    | TUN         |    | THUR           |                        |          | 2021-04-20 | у <u>т</u> | LULL UT LU |      | HE 4357 |
| 9<br>,  | 资源包    |      |    | 产品名称        |    | 资源ID/订单号       |                        |          | 项目         | 说明         |            | 状态   | 倒计      |
| ,<br>>  | 产品续订   |      |    |             |    | c449c845913943 | e193dab3c8<br>9890704) | 31a332e8 | 8<br>defai | ult 保底限    | 方护带宽/Gbps: | 1 失效 | 已过      |
| ,       | 退订管理   |      |    |             |    | (2022011011011 |                        |          |            |            |            |      |         |
|         |        |      |    |             |    |                |                        |          |            |            |            | 共1条  | 10      |

# 3.1.4 退订

产品支持退订服务,登录官网-订单管理-产品-产品视图-退订管理,找到您要退订的订单,进行退订;客户套餐退订后,扩展服务也会一起退订 产品退订页面

| 产品中心   | 退订管理      |             |                          |            |        |        | 资   | 源被锁定❷ |
|--------|-----------|-------------|--------------------------|------------|--------|--------|-----|-------|
| ▶ 产品视图 | 2021年12月3 | 1日前,您还可以进行: | 3 次七天无理由退款               |            |        |        |     |       |
| 产品续订   | 全部状态      | 已退订         | 请输入产品名称搜索                |            |        |        |     |       |
| 退订管理   |           |             |                          |            |        |        |     |       |
|        |           | 产品名称        | 资源ID / 订单号               | 资源分本       | 倒计时    | 时间     | 揭作  |       |
|        |           | 7 ны ылот   | 2000 / 13 <del>-</del> 3 | 84 T 85-10 | 0091-0 | = 31-3 | MIL |       |
|        |           |             |                          | 智无数据       |        |        |     |       |
|        | 共0条       | 10条/页 ~ <   | 1 〉 前往 1 页               |            |        |        |     |       |

# 3.2 接入域名

## 3.2.1 进入客户控制台

第一步,打开天翼云官网 http://www.ctyun.cn,注册并登录;

第二步,未实名认证的用户需按提示完成实名认证才能开通服务;

第三步,实名认证后进入产品详情页快速了解产品,之后单击【立即开通】;

第四步,在购买页面选择适合的计费方式和产品能力,确认订单,点击【立即开通】,服务即开通;

第五步, 服务开通后, 便可以根据操作手册去控制台开始接入您要接入的业务了。

# 3.2.2 添加防护域名

第一步,进入客户控制台,选择【域名管理】,这个页面您可以查看已添加的域名的信息,包括域名、CNAME、域名状态、产品类型等信息。

点击左上角【添加域名】;

| 请选择    |               | ▼ 清韓                   | 入域名关键字                  |              |                     | 查 询                |              |
|--------|---------------|------------------------|-------------------------|--------------|---------------------|--------------------|--------------|
|        |               |                        |                         |              |                     |                    |              |
| + 新增域名 |               |                        |                         |              |                     |                    | [→ i         |
| rder 🖂 | it 6          | 01445                  | d D-m-                  | Barden TT Ad |                     | 10.16              |              |
| 序号     | 域名            | CNAME                  | 状态                      | 防护开关         | 配直受更时间              | 操作                 |              |
| 1      | bot3.test.com | bot3.test.com.ctdns.cn | <ul> <li>已启用</li> </ul> |              | 2022-05-20 18:05:00 | 基础配置   安全防护配置   停用 | 用            |
| 2      | bot3.test.com | bot3.test.com.ctdns.cn | • 停用中                   |              | 2022-05-20 18:05:00 | 基础配置 安全防护配置        |              |
| 3      | bot3.test.com | bot3.test.com.ctdns.cn | • 已停用                   |              | 2022-05-20 18:05:00 | 基础配置 安全防护配置 启用     | <b>∄   }</b> |
| 4      | bot3.test.com | bot3.test.com.ctdns.cn | <ul> <li>配置中</li> </ul> |              | 2022-05-20 18:05:00 | 基础配置 安全防护配置        |              |

域名管理页面

第二步,填写加速域名信息,并选择产品类型【爬虫管理】;

添加域名页

| 1 其太信自                                |                 |     |     |      |     |          |     |   |
|---------------------------------------|-----------------|-----|-----|------|-----|----------|-----|---|
| · · · · · · · · · · · · · · · · · · · |                 |     |     |      |     |          |     |   |
| * 产品                                  | 爬虫管理            |     |     |      |     |          | •   |   |
| * 博名                                  | 遗输入             |     |     |      |     |          |     | 0 |
|                                       |                 |     |     |      |     |          |     |   |
| 请求协议                                  |                 |     |     |      |     |          |     |   |
| * 请求协议                                |                 | PS  |     |      |     |          |     |   |
| HARDA                                 |                 | . 0 |     |      |     |          |     |   |
| 引服用川副化等等                              | 不跳转             |     |     |      |     |          | *   |   |
| * 服务端口                                | HTTP            | HTT | PS  |      |     |          |     |   |
|                                       | 80              | 4   | 43  |      | 自定义 | 0        |     |   |
|                                       |                 |     |     |      |     |          |     |   |
| * 证书                                  | 请选择             |     |     |      |     | <b>▼</b> | 话上传 |   |
| ipv6                                  |                 |     |     |      |     |          |     |   |
|                                       |                 |     |     |      |     |          |     |   |
| 回源配置                                  |                 |     |     |      |     |          |     |   |
| * 源站                                  |                 |     |     | 层级   |     | 权重       |     |   |
|                                       | 请输入PP或域名        | Ŧ   | 0   | ±    | *   | 10       | Ψ.  |   |
|                                       |                 |     | +   | 新増規则 |     |          |     |   |
| 回源HOST                                | 请输入回源HOST       |     |     |      |     |          |     | 0 |
| 回源协议                                  | 🖲 нттр 🔿 нтт    | PS  | ① 銀 | 植协议  |     |          |     |   |
|                                       |                 |     |     |      |     |          |     |   |
| * 同》图》学中                              | a second second |     |     |      |     |          |     |   |

第三步,根据您的需求,填写对应配置,填写完成后进行提交配置,首次接入需要进行资源 分配,大概需要几个小时,请耐心等候。

域名配置完成,生成域名 CNAME,域名状态变更为【已启用】,即可以在【域名列表】进行 对应加速域名配置的【查看/编辑/停用】等操作。

# 3.2.3 域名归属权限验证指南

客户可根据如下方法一、方法二,任意选择一种方式进行操作验证即可。

#### 方法一: (DNS 解析验证)示例为 ctcdn. cn 的解析配置

1、客户需在自己的域名解析服务商,添加天翼云控制台返回的 TXT 记录值(如下记录值仅为示例)。

| 记录类型 | 主机记录      | 记录值                                                              |
|------|-----------|------------------------------------------------------------------|
| TXT  | dnsverify | 202207060000002jar4fb2hc79iwjq5cdid87t7rci1sgp33exuyvez4kwonobxt |

新增记录

| * 主机记录 | dnsverify .ctcdn.cn                                  | 0          |
|--------|------------------------------------------------------|------------|
| *记录类型  | TXT                                                  | ~          |
| *解析线路  | 默认                                                   | ~ 0        |
| *记录值   | 202207060000002jar4fb2hc79iwjq5cdid87t7rci1sgp33exuy | ( <b>9</b> |
| * TTL  | 600秒(10分钟)                                           | ~ 0        |

2、域名解析操作完成后,等待(建议10分钟)DNS解析生效后即可进行解析验证。 解析命令: dig dnsverify.ctcdn.cn txt

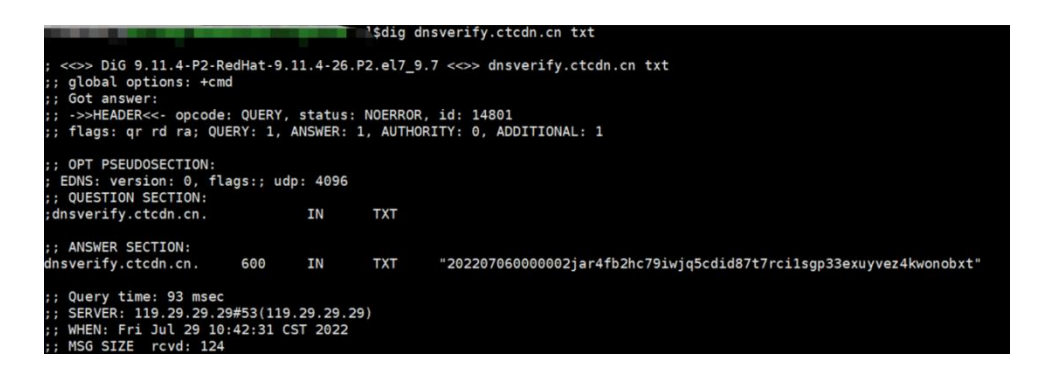

3、如解析出来的 txt 值和天翼云控制台返回的 TXT 记录值一致,则表示配置正确。 确认配置正确后,可前往天翼云控制台,在新增域名界面点击验证,验证通过就可以正常操 作新增域名。

#### 方法二: (文件验证)示例为 ctcdn. cn 的解析配置

1、在您的源站根目录下,创建文件名为: dnsverify.txt 的文件,文件内容为天翼云控制

### 台返回的 TXT 记录值(如下记录值仅为示例)

| 📬 Internet Information Services (                                                                                                   | (IIS)管理器                                                                                                    | - 0 X                                                       |
|----------------------------------------------------------------------------------------------------|----------------------------------------------------------------------------------------------------|-------------------------------------------------------------|
| ← → ● → Z → 网站 →                                                                                                    | ctcdn.cn 🕨                                                                                                    | 🔯 🔤 🟠 🔞 •                                                   |
| 文件(F) 视图(V) 帮助(H)                                                                                                    |                                                                                                    |                                                             |
| 连接                                                                                                    | () atada an 中南                                                                                                    | 操作                                                          |
| <ul> <li>✓ </li> <li>✓ </li> <li>✓ Z (Z\Z)</li> <li>→ 应用程序池</li> <li>✓ </li> <li>✓ Ø 网站</li> <li>&gt; Ø Default Web Site</li> </ul> | でたてロハ・CP 124             (A) 予始(G) 全部显示(A) 分組依礙: 不进行分組             ・                                                                                                    | でtcdn.cn"任务           网站           団 切換到功能规图           ③ 浏览 |
| > 😌 ctedn.en<br>> 😌 www.ctedn.en                                                                                                    | Control Control C | ·····                                                       |
|                                                                                                    | ← → × ↑ <b>~</b> « wangzhan > ctcdn.cn ∨ C ♀ 在 ctcdn.cn 中腹索                                                                                                    |                                                             |
|                                                                                                    | □ 作业 名称 ^                                                                                                    | 修改日期                                                        |
|                                                                                                    | > 🔁 OneDrive 📝 dnsverify.txt 🔶                                                                                                    | 2022/8/4 9:54 TXT 文件                                        |

2、文件在源站根目录下创建完成后,即可进行访问验证(示例为访问 <u>http://ctcdn.cn/d</u> <u>nsverify.txt</u>)

windows 验证:

|              | Ctc | dn.cn/dnsverify.txt | ×                          | +           |
|--------------|-----|---------------------|----------------------------|-------------|
| $\leftarrow$ | C   | ▲ 不安全   •           | <mark>ctcdn.cn</mark> /dns | sverify.txt |

202207060000002jar4fb2hc79iwjq5cdid87t7rci1sgp33exuyvez4kwonobxt

linux 验证:

| curl -v http://ctcdn.cn/dnsverify.txt                             |                                              |
|-------------------------------------------------------------------|----------------------------------------------|
| * Trying 1 :80                                                    |                                              |
| * Connected to ctcdn.cn (1 .) port 80 (#0)                        |                                              |
| > GET /dnsverify.txt HTTP/1.1                                     |                                              |
| > Host: ctcdp cp                                                  |                                              |
| $\rightarrow$ Hear-Agent: curl/7 83 1                             |                                              |
| Accord w/w                                                        |                                              |
| Accept. */*                                                       |                                              |
|                                                                   |                                              |
| * Mark bundle as not supporting multiuse                          |                                              |
| < HTTP/1.1 200 OK                                                 |                                              |
| < Content-Type: text/plain                                        |                                              |
| < Last-Modified: Thu, 04 Aug 2022 01:54:02 GMT                    |                                              |
| < Accept-Ranges: bytes                                            |                                              |
| < ETag: "3afb4b12a5a7d81:0"                                       |                                              |
| < Server: Microsoft-IIS/10.0                                      |                                              |
| < Date: Thu, 04 Aug 2022 02:07:23 GMT                             |                                              |
| < Content-Length: 64                                              |                                              |
|                                                                   |                                              |
| 202207060000002 jar4fb2bc79jwjo5cdjd87t7rcj1sgn33evuvvez4kwonobyt | Connection #0 to host stedn on left intact   |
| 20220100000002jariio2heroiwjqbeuruortriciisgpobexuyve24kwohobxt   | connection we to nost ciculi. Ch left intact |

3、如访问展示的文件内容和天翼云控制台返回的 TXT 记录值一致,则表示配置正确。 确认配置正确后,可前往天翼云控制台,在新增域名界面点击验证,验证通过就可以正常操 作新增域名。

## 3.2.4 配置 CNAME

要启用爬虫管理服务,需要您将域名的 DNS 解析指向我们提供的 CNAME,这样访问的请求才能转发到安全节点上,达到防爬虫效果。

第一步,在控制台【域名管理】的域名列表中复制加速域名对应的 CNAME;

#### 复制 CNAME 页

| 请选择    |               | <b>▼</b> 请输            | 入域名关键字                  |      |                     |      | 查访     |    | 重          |
|--------|---------------|------------------------|-------------------------|------|---------------------|------|--------|----|------------|
| + 新増域名 |               |                        |                         |      |                     |      |        | E  | <u>∃</u> 导 |
| 序号     | 域名            | CNAME                  | 状态                      | 防护开关 | 配置变更时间              | 操作   |        |    |            |
| 1      | bot3.test.com | bot3.test.com.ctdns.cn | • 已启用                   |      | 2022-05-20 18:05:00 | 基础配置 | 安全防护配置 | 停用 |            |
| 2      | bot3.test.com | bot3.test.com.ctdns.cn | • 停用中                   |      | 2022-05-20 18:05:00 | 基础配置 | 安全防护配置 |    |            |
| 3      | bot3.test.com | bot3.test.com.ctdns.cn | • 已停用                   |      | 2022-05-20 18:05:00 | 基础配置 | 安全防护配置 | 启用 | 册          |
| 4      | bot3.test.com | bot3.test.com.ctdns.cn | <ul> <li>配置中</li> </ul> |      | 2022-05-20 18:05:00 | 基础配置 | 安全防护配置 |    |            |

第二步,前往您的域名解析(DNS)服务商(如阿里云解析(原万网)、腾讯云解析(原 DNSPod)、 新网等),添加该 CNAME 记录。下面以您的域名在新网为例,其他域名解析服务商请联系对 应厂商技术支持处理。

第三步,登录新网的域名解析控制台,进入对应域名的域名解析页;

第四步,选择【添加新的别名】;

添加别名页

| 别名 (CNAME)(最多允许20条)     | 别名主机          | TTL     | 操作 帮助   |  |
|-------------------------|---------------|---------|---------|--|
| 一共有0行,当前第1/0页,每页20行 首页上 | 一页下一页尾页到 页 确定 |         |         |  |
|                         |               | 3600    |         |  |
| 漆加新的别名                  |               | 提交 主:   | 只提交新加纪录 |  |
|                         |               |         |         |  |
| 加速域名前缀                  | 控制台复制来        | 的CNAME值 |         |  |

【记录类型】选择为 CNAME;

【主机记录】即域名的前缀。例如,要添加 testlive.ctyun.cn,前缀就是 testlive;

【记录值】填写为您复制的 CNAME 值;

解析线路和 TTL 默认值即可。

第五步,确认填写信息无误后,单击【提交】;

第六步,验证服务是否生效;

配置 CNAME 后,不同的服务商 CNAME 生效的时间也不同,一般新增的 CNAME 记录会立即生效, 修改的 CNAME 记录会需要较长时间生效;

您可以 ping 或 dig 您所添加的加速域名,如果被指向\*.ctdns.cn,即表示 CNAME 配 置已经生效,功能也已生效。

检查域名指向页

| C:\Windows\system32\cmd.exe                                                                                                    | - |
|----------------------------------------------------------------------------------------------------|---|
| C:\Users\>ping                                                                                                    |   |
| 正在<br>来自 49.7.104.25 的回复: 字节-32 时间=9ms TTL=55<br>来自 49.7.104.25 的回复: 字节=32 时间=11ms TTL=55<br>来自 49.7.104.25 的回复: 字节=32 时间=7ms TTL=55<br>来自 49.7.104.25 的回复: 字节=32 时间=7ms TTL=55<br>来自 49.7.104.25 的回复: 字节=32 时间=5ms TTL=55 |   |
| 49.7.104.25 的 Ping 统计信息:<br>数据包: 己发送 = 4. 己接收 = 4. 丢失 = 0 (0% 丢失),<br>往返行程的估计时间(以毫秒为单位):<br>最短 = 5ms,最长 = 11ms,平均 = 8ms                                                                                                    |   |
| C:\Users                                                                                                    |   |

#### 注意:

1) 配置 CNAME 完毕, CNAME 配置生效后, 安全加速服务生效

2) CNAME 配置生效时间:新增 CNAME 记录会实时生效,而修改 CNAME 记录需要最多 72 小时 生效时间;

3)添加时如遇添加冲突,可考虑换一个加速域名,或参考以下"解析记录互斥规则" 调整记录;

解析记录互斥规则

|       | NS  | CNAME | Α   | URL | мх  | тхт | AAAA | SRV | CAA |
|-------|-----|-------|-----|-----|-----|-----|------|-----|-----|
| NS    | 可重复 | х     | x   | x   | x   | ×   | x    | x   | x   |
| CNAME | x   | 可重复   | x   | x   | x   | x   | x    | x   | x   |
| A     | x   | х     | 可重复 | x   | 无限制 | 无限制 | 无限制  | 无限制 | 无限制 |
| URL   | x   | х     | x   | x   | 无限制 | 无限制 | х    | 无限制 | 无限制 |
| MX    | x   | x     | 无限制 | 无限制 | 可重复 | 无限制 | 无限制  | 无限制 | 无限制 |
| тхт   | x   | х     | 无限制 | 无限制 | 无限制 | 可重复 | 无限制  | 无限制 | 无限制 |
| CAA   | x   | х     | 无限制 | 无限制 | 无限制 | 可重复 | 无限制  | 无限制 | 无限制 |
| AAAA  | x   | х     | 无限制 | x   | 无限制 | 无限制 | 可重复  | 无限制 | 无限制 |
| SRV   | x   | х     | 无限制 | 无限制 | 无限制 | 无限制 | 无限制  | 可重复 | 无限制 |

在提示冲突的时候,说明已经有对应的记录,不允许重复添加或者说不能添加对应的记录, 提供如下说明:

在 RR 值相同的情况下,同一条线路下,在几种不同类型的解析中不能共存(X 为不允许)

X: 在相同的 RR 值情况下,同一条线路下,不同类型的解析记录不允许共存。如:已经设置了 www.example.com 的 A 记录,则不允许再设置 www.example.com 的 CNAME 记录;

**无限制**: 在相同的 RR 值情况下,同一条线路下,不同类型的解析记录可以共存。如:已 经设置了 www.example.com 的 A 记录,则还可以再设置 www.example.com 的 MX 记录;

**可重复:** 指在同一类型下,同一条线路下,可设置相同的多条 RR 值。如:已经设置了 www.example.com 的 A 记录,还可以再设置 www.example.com 的 A 记录。

## 3.3 域名管理

## 3.3.1 新增域名

新增域名操作详情,请参考【添加防护域名】

## 3.3.2 域名列表

在【域名管理】中查看域名列表,可以查看已添加的防护域名信息,包括域名、CNAME、 状态、创建时间、产品类型和对应操作。

其中操作中包含【查看】、【编辑】、【停用】、【启用】和【删除】:

【查看】点击(接入配置和安全防护配置)可以查看当前域名的配置信息;

【编辑】点击查看(接入配置和安全防护配置)点击【编辑】可以修改当前域名的 配置信息;

【停用】停止当前域名解析,停止域名服务;

【启用】恢复当前域名解析, 启用域名服务;

【删除】从域名列表中删除该域名

1) 当域名状态为【已启用】时,可以对域名配置进行【查看】、【编辑】、【停用】 操作;

2) 当域名状态为【配置中】时,可以对域名配置进行【查看】操作;

3)当域名状态为【已停用】时,可以对域名配置进行【查看】、【启用】和【删除】 操作;

## 3.3.3 域名配置

进入爬虫客户控制台,选择【域名管理】,这个页面您可以查看和管理已添加的域名; 域名配置包含网站配置、防护配置

#### ▶ 网站配置

网站配置包含基础信息、回源配置、请求协议、HTTP 响应头、回源 HTTP 请求头等配置, 可根据配置需求进行配置,配置完成后点击保存下发。

#### 网站配置页面

| 91 / 496-1175436 /                       | ANTIIR/(     |     |      |      |     |    |      |   |
|------------------------------------------|--------------|-----|------|------|-----|----|------|---|
| 基本信息                                     |              |     |      |      |     |    |      |   |
| * 产品                                     | 爬虫管理         |     |      |      |     |    | ٣    |   |
| * 域名                                     | 请输入          |     |      |      |     |    |      | 0 |
| <ul> <li>请求协议</li> <li>* 请求协议</li> </ul> | 🗹 нттр 🗹 нтт | PS  |      |      |     |    |      |   |
| 引服制日銀北海費                                 | 不跳转          |     |      |      |     |    |      |   |
| * 服务端口                                   | HTTP         | нтт | PS   |      |     |    |      |   |
|                                          | 80           | 44  | 13   |      | 自定义 | 0  |      |   |
| * 证书                                     | 请选择          |     |      |      |     | •  | 点击上传 |   |
| ipv6                                     |              |     |      |      |     |    |      |   |
| 回源配置                                     |              |     |      |      |     |    |      |   |
| * 源站                                     |              |     |      | 层级   |     | 权重 |      |   |
|                                          | 请输入IP或域名     | v   | 0    | ±    | ٣   | 10 | ¥    |   |
|                                          |              |     | +3   | 听增规则 |     |    |      |   |
| 回源HOST                                   | 请输入回源HOST    |     |      |      |     |    | 0    |   |
| 回源协议                                     | 🖲 НТТР ( НТТ | PS  | ) 跟随 | i协议  |     |    |      |   |
|                                          |              |     |      |      |     |    |      |   |
| * 回源端口                                   | HTTP         | HTT | PS   |      |     |    |      |   |

# 3.4.**证书管理**

爬虫管理客户控制台的【证书管理】模块,客户在证书管理模块可以上传证书,查看证书详情、更新证书、证书对应绑定的域名以及删除证书。

证书管理页

|      |   | 证书管理 / <b>证书管理</b> | 里        |              |           |                     |                     |                     | <>>  |
|------|---|--------------------|----------|--------------|-----------|---------------------|---------------------|---------------------|------|
| 概览   |   |                    |          |              |           |                     |                     |                     | _    |
| 域名管理 | • | 已绑定域名              | ▼ 请输入关键字 | t            | 圆 开始日期和时间 | → 结束日期和时间           |                     |                     | 童询   |
| 证书管理 |   | + 添加证书             |          |              |           |                     |                     |                     |      |
| 日志管理 | • | 序号                 | 证书备注名    | 已绑定域名        | 证书品牌      | 颁发时间                | 到期时间                | 创建时间                | 操作   |
| 统计分析 | • | 1                  | test证书   | bot.test.com | dx        | 2022-02-20 10:01:02 | 2022-02-20 10:01:02 | 2022-01-18 10:01:02 | 详情删除 |
| 告警管理 | • |                    |          |              |           |                     |                     |                     |      |

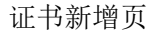

新增自有证书 Х 请输入主机别名 \* 证书备注名 \* 证书公钥 请输入备注/描述信息 (PEM格式) 0/128 \* 证书私钥 请输入备注/描述信息 (PEM格式) 0/128 🕕 温馨提示:证书公/私钥,目前只支持PEM格式,其他格式请前往"证书转换站点"进行 转换证书转换站点: https://myssl.com/cert. convert.html 取消 确定

# 4.最佳实践

# 4.1 BOT 接入配置最佳实践

步骤 1: 网站业务梳理

## 建议您对所需接入爬虫管理的业务情况进行全面梳理,帮助您了解当前业务状况和具体数据,

## 为后续配置爬虫防护策略提供依据。

| 梳理项                                                                  | 说明                                                                       |
|----------------------------------------------------------------------|--------------------------------------------------------------------------|
| 网站和业务信息                                                              |                                                                          |
| 网站/应用业务每天的流量峰值情况, 包括<br>Mbps、QPS                                     | 判断风险时间点,并且可作为 WAF 实例的业务<br>带宽和业务 QPS 规格的选择依据。                            |
| 业务的主要用户群体(例如,访问用户的<br>主要来源地区)                                        | 判断非法攻击来源,后续可使用地理位置访问控<br>制功能屏蔽非法来源地区。                                    |
| 业务是否为 C/S 架构                                                         | 如果是 C/S 架构,进一步明确是否有 App 客户<br>端、Windows 客户端、Linux 客户端、代码回<br>调或其他环境的客户端。 |
| 源站服务器的操作系统(Linux、<br>Windows)和所使用的 Web 服务中间件<br>(Apache、Nginx、IIS 等) | 判断源站是否存在访问控制策略,避免源站误拦<br>截 BOT 回源 IP 转发的流量。                              |
| 域名使用协议                                                               | 判断所使用的通信协议 BOT 是否支持。                                                     |
| 业务端口                                                                 | 判断需要防护的业务端口是否在 BOT 支持的端<br>口范围内。                                         |
|                                                                      | 标准端口:                                                                    |
|                                                                      | 80:HTTP 对外协议默认使用端口                                                       |
|                                                                      | 443:HTTPS 对外协议默认使用端口                                                     |
|                                                                      | 非标准端口:                                                                   |

#### 80/443 以外的端口

| 业务是否使用 TLS 1.0 或弱加密套件              | 判断业务使用的加密套件是否支持。                                 |
|------------------------------------|--------------------------------------------------|
| 业务交互过程                             | 了解业务交互过程、业务处理逻辑,便于后续配<br>置针对性防护策略。               |
| 活跃用户数量                             | 便于后续在处理紧急攻击事件时, 判断事件严重<br>程度, 以采取风险较低的应急处理措施。    |
| 业务及攻击情况                            |                                                  |
| 业务类型及业务特征(例如,游戏、棋牌、<br>网站、App 等业务) | 便于在后续攻击防护过程中分析攻击特征。                              |
| 单用户、单 IP 的入方向流量范围和连接情况             | 帮助后续判断是否可针对单个IP制定限速策略。                           |
| 用户群体属性                             | 例如, 个人用户、网吧用户、或通过代理访问的<br>用户。                    |
| 业务是否遭受过大流量攻击、攻击类型和<br>最大的攻击流量峰值    | 判断是否需要增加 DDoS 防护服务,并根据攻<br>击流量峰值判断需要的 DDoS 防护规格。 |
| 业务是否遭受过 CC 攻击和最大的 CC 攻<br>击峰值 QPS  | 通过分析历史攻击特征,配置预防性策略。                              |
| 业务是否已完成压力测试                        | 评估源站服务器的请求处理性能, 帮助后续判断<br>是否因遭受攻击导致业务发生异常。       |

25

# 5.常见问题

# 5.1 **计费类**

Q:购买套餐后,套餐内包含的带宽和域名数量不够怎么办?

A:如果套餐内包含的用量不够,可以通过扩展服务来补充,扩展服务购买成功后,计费和 域名数量总使用量是套餐内的量和扩展服务用量之和。

### Q: 爬虫管理套餐是否支持变更?

A: 目前套餐支持升级, 暂时不支持降级, 本月升级, 次月生效。

#### Q: 爬虫管理是否按需收费?

A: 目前套餐不支持按需收费, 需要进行提前购买。

## 5.2 **开通类**

Q: 怎么样开通爬虫管理服务和使用?

A:产品开通首先需要注册天翼云官网的账号,通过产品栏目找到产品,选择相应的功能,点 击开通;开通后会跳转到爬虫管理控制台,在控制台上配置域名,配置成功后会提供对应的 cname,客户切入 cname 后,开始使用天翼云的服务。

#### Q: 欠费后服务会被关停吗?

A:账户余额不足以支付服务费用将导致欠费,发生欠费后,域名将被关停。

#### Q: 关停服务后怎样重新开启服务?

A:客户补足欠款后,客户的天翼云账号恢复使用,被停止的域名需要客户到控制台域名管理模块,点击启用,开启被停用的域名或者 CNAME,当域名或 CNAME 状态变更为已启用后,即服务已启用客户可解析过来。

#### Q: 域名配置完成后大概多久生效?

A: 控制台完成配置后一般 120 分钟内生效,若 120 分钟后仍未生效,请提交工单处理; 如果是安全防护配置一般配置 5 分钟内生效,若 5 分钟后仍未生效,请提交工单处理。

## Q: 接入的域名有什么要求吗?

A: 接入的域名, 需要在工信部完成备案, 且源站的业务内容必须合法。

#### Q:关闭服务后,配置会保留吗?

A: 欠费或人工手动关停导致服务关闭,域名配置会保留,但不会继续为所配置的端口或域 名提供服务;若需启用可直接启用配置,若将配置进行删除,则底层不保留配置,则无法进 行恢复。

### Q: 服务被暂停了, 为什么?

A: 业务被暂停有以下几种情况: 欠费、未备案或备案已过期、内容违规。

## 5.3 **操作类**

### Q: 如何判断配置生效?

A:可 ping、dig 所添加的域名,若转向到提供的 CNAME,即说明配置成功,已新增生效。

#### Q: 域名自助操作可操作哪些配置?

A:可操作域名的网站配置,包含源站协议、回源 HOST、回源头部、请求协议等;

### Q: 端口转发可操作哪些配置?

A: 包含转发端口、协议、源站、源站端口。

# 5.4 使用限制

#### Q: 用户是否可以直接订购套餐包进行使用?

可以,用户订购套餐包后,即可通过 CTBOT 控制台接入服务,如果套餐包的服务不能满足 业务需求,并支持通过购买扩展服务来丰富安全能力和用量。

#### Q: 用户可以直接购买扩展服务进行使用吗?

用户不能直接订购爬虫管理服务的扩展服务,订购扩展服务的前提是必须订购可套餐包

### Q: 套餐包和扩展服务的有效期之间是否有关联?

是的,扩展服务的有效期是根据套餐包的有效期一致的,如果用户的套餐包过期,扩展服务 的功能也随之失效。

# 6.文档下载

6.1 用户使用指南

6.2 控制台使用指南

# 7.相关协议